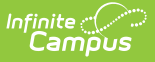

# **State Seal Information (Arizona)**

Last Modified on 10/22/2022 9:32 am CDT

### **PATH:** *Student Information > General > Graduation*

#### Field Descriptions | Add a State Seal Record

The State Seal Information section allows you to add State Seal records to a student's graduation record.

| Enrollment Data: Chandler Unif                                                                              | fied School District (070280000) -                                        |   |
|----------------------------------------------------------------------------------------------------|---------------------------------------------------------------------------|---|
| Calendar: 2016 - PHS - REGUL                                                                                | LAR –                                                                     |   |
| *Grade<br>09<br>*Start Date<br>07/20/2015<br>*State Start Status<br>E2: 1st AZ enroll, from within district | *Service Type<br>P: Primary<br>End Date<br>05/24/2016<br>State End Status |   |
| Graduation Detail: Chandler Un                                                                              | nified School District (070280000) -                                      |   |
| General Graduation Information –                                                                            |                                                                           |   |
| Diploma Date: 05/29                                                                                         | 9/2019                                                                    |   |
| Diploma Type: G: Gi                                                                                         | Graduated •                                                               |   |
| Diploma Period:                                                                                             | ¥                                                                         |   |
| Date First Entered the 9th Grade: 07/20                                                                     | 0/2015                                                                    |   |
| NGA Cohort End Year: 2019                                                                                   | 9 •                                                                       |   |
| NCLB Cohort End Year: 2019                                                                                  | 9                                                                         |   |
| Post Grad Location:                                                                                         | ¥                                                                         |   |
| Post Grad Plans:                                                                                            | •                                                                         |   |
| State Reporting Graduation Fie                                                                              | elds –                                                                    |   |
| Gra                                                                                                    | ad Year:                                                                  |   |
| State Seal Information                                                                                      |                                                                           |   |
| State Seal                                                                                                  | Date Earned Language                                                      |   |
| Biliteracy: AZ State Seal of Biliteracy                                                                     | Central Khmer (76) X                                                      | ۳ |
| Add State Seal                                                                                              |                                                                           |   |

State Seal Information

### **Field Descriptions**

The following table describes each available field:

| Field          | Description                                                                                       |  |
|----------------|---------------------------------------------------------------------------------------------------|--|
| State Seal     | The State Seal the student has earned.                                                            |  |
| Date<br>Earned | The date the student earned the State Seal.                                                       |  |
| Language       | The language in which the student earned state recognition.                                       |  |
|                | This field is unavailable if a AZ State Arts Education Proficiency Seal-related code is selected. |  |

# Add a State Seal Record

To add a State Seal record:

- 1. Select the **State Seal** earned by the student.
- 2. Enter the **Date Earned** (the date in which the student earned the State Seal selected).
- 3. Select the **Language** in which the student has earned state recognition. This field is not required and is unavailable if a AZ State Arts Education Proficiency Seal-related code is selected.
- 4. Select the **Save** icon.

To add more State Seal records, click the **Add State Seal** button and repeat steps 1-4.